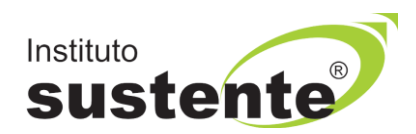

# INSTRUÇÕES PARA ENTRADA NA SALA VIRTUAL E REALIZAÇÃO DA PROVA - 24/09/2021 - LEIA COM ATENÇÃO

O candidato que não enviou Documento de Identidade, através de upload obrigatório, conforme descrito em Edital, será impedido de realizar sua prova e estará automaticamente eliminado da seleção.

#### 1) Data e Horários:

- •Data da Prova: 24/09/2021.
- Hora de liberação da SALA VIRTUAL: 11h (três horas antes do início da prova). Recomendamos que acesse a sala virtual com atencedência para que leia instruções para realização da prova.
- •Hora de liberação do caderno de provas no Ambiente Virtual: 14h.
- A prova terá duração máxima de 3horas.
- <u>2)</u> Acessar a plataforma do Instituto SUSTENTE, através de seu CPF e Senha, clicar na ABA CONCURSOS e em seguida PORTAL DO CANDIDATO, identifique a Seleção em Andamento, que você está inscrito, e ao lado direito da tela verifique a opção "SALA VIRTUAL E PROVA".
- 3) Acesse nosso site <u>www.sustente.org.br</u> e siga a sequência de telas abaixo:

Selecione "CONCURSOS", conforme MODELO TELA 01:

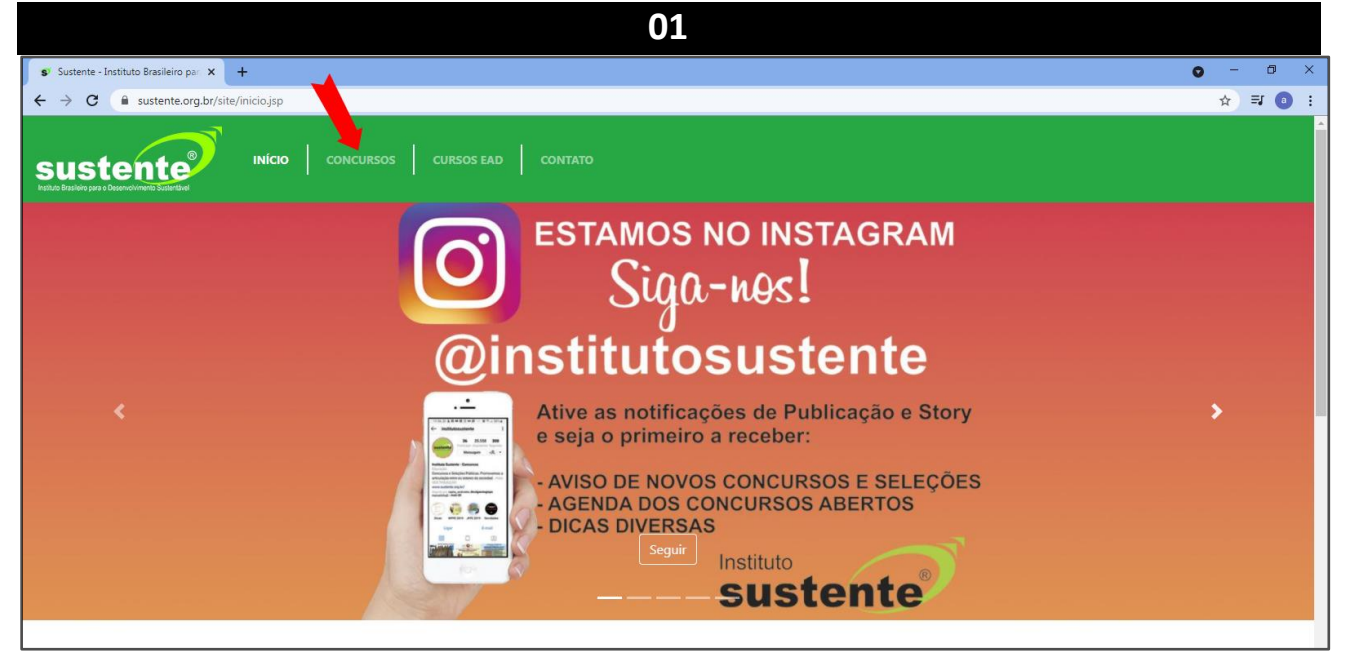

Selecione "PORTAL DO CANDIDATO", conforme MODELO TELA 02:

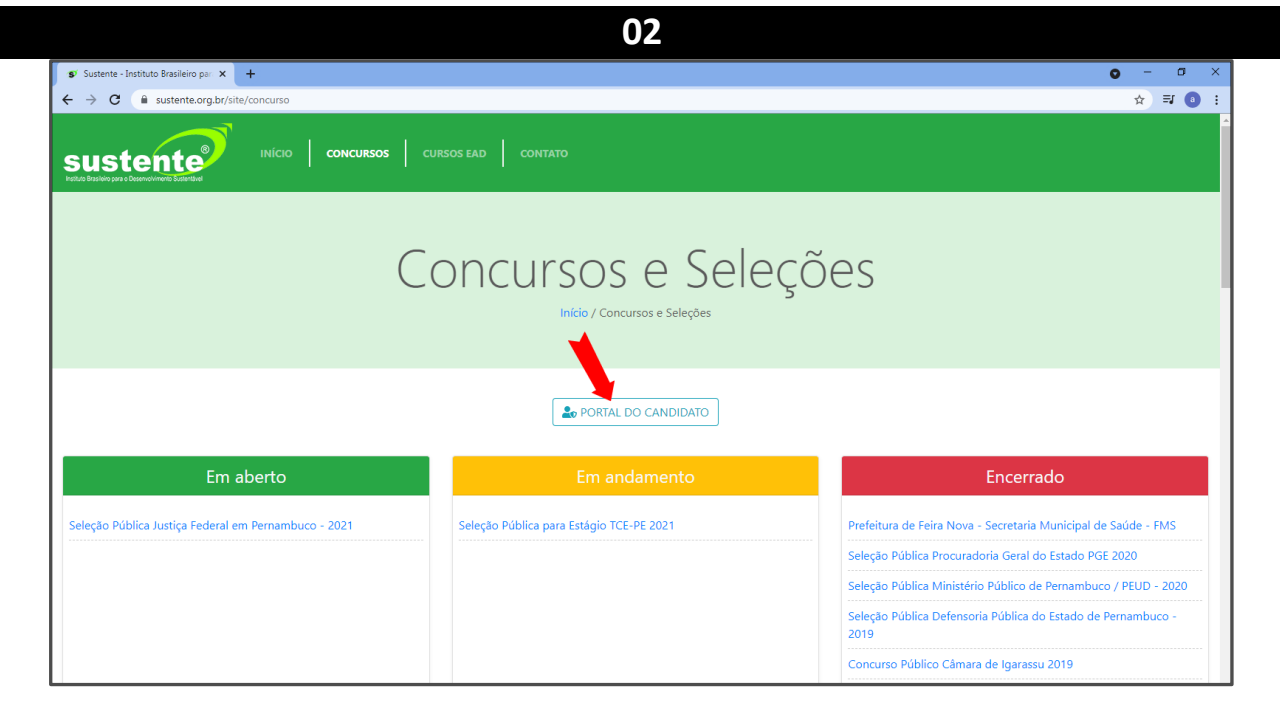

Insira seus dados, conforme MODELO TELA 03:

| S <sup>r</sup> Sustente - Instituto Brasileiro par 🗙 🕂 |                                                             | 0 - 0                                                                                                    |
|--------------------------------------------------------|-------------------------------------------------------------|----------------------------------------------------------------------------------------------------|
| > C = sustente.org.br/site/concurso                    |                                                             | ☆ \$ 0                                                                                                    |
|                                                        | CURS Acesso ambiente do candidato                           | ×                                                                                                    |
|                                                        | CPF                                                         |                                                                                                    |
|                                                        |                                                             |                                                                                                    |
| (                                                      | Senha                                                       | bes                                                                                                    |
|                                                        |                                                             |                                                                                                    |
|                                                        | Enviar senha para meu e-mail cadastrado<br>Gerar nova senha |                                                                                                    |
|                                                        | Fechar Acessar Ambi                                         |                                                                                                    |
| Em aberto                                              | Em andamento                                                | Encerrado                                                                                                    |
| ala Xa Déhilas hatias Fadard an Demandana - 2024       | Seleção Pública para Estágio TCE-PE 2021                    | Prefeitura de Feira Nova - Secretaria Municipal de Saúde - FMS                                                                                                    |
| eleção Publica Justiça Federal em Pernambuco - 2021    |                                                             |                                                                                                    |
| eleçao Publica Justiça Federal em Pernambuco - 2021    |                                                             | Seleção Pública Procuradoria Geral do Estado PGE 2020                                                                                                    |
| eleçao Puonca Jusiga rederal em Perhamouco - 2021      |                                                             | Seleção Pública Procuradoria Geral do Estado PGE 2020<br>Seleção Pública Ministério Público de Pernambuco / PEUD - 2020                                                                         |
| eeeçao Puonka Jusuiça recerai em vernamouko - 2021     |                                                             | Seleção Pública Procuradoria Geral do Estado PGE 2020<br>Seleção Pública Ministério Público de Pernambuco / PEUD - 2020<br>Seleção Pública Defensoria Pública do Estado de Pernambuco -<br>2019 |

03

#### Selecione "SALA VIRTUAL E PROVA", conforme MODELO TELA 04:

|             |                                                                                                   | 04                                                                 |                     |                                                                                 |   |  |
|-------------|---------------------------------------------------------------------------------------------------|--------------------------------------------------------------------|---------------------|---------------------------------------------------------------------------------|---|--|
| ← → C       | a sustente.org.br/home/acessarComoCandidato                                                       |                                                                    |                     | ० 🖈 🗯 💿                                                                         | : |  |
| sust        | ente                                                                                              |                                                                    | Acessando como      |                                                                                 | • |  |
| Home Con    | cursos Solicitações Recursos de Provas Sair                                                       |                                                                    |                     |                                                                                 |   |  |
| Inscriçõ    | ŏes Disponíveis                                                                                   |                                                                    |                     |                                                                                 |   |  |
| CONCURSO    | DATA MÁXIMA DE INSCRIÇÃO                                                                          | DATA DA PROVA                                                      |                     | INSCREVER                                                                       |   |  |
| Minhas      | Minhas Inscrições                                                                                 |                                                                    |                     |                                                                                 |   |  |
| NÚMERO      | INSCRIÇÃO                                                                                         | DATA DE INSCRIÇÃO                                                  | SITUAÇÃO            |                                                                                 |   |  |
| EM ANDAMENT | 0                                                                                                 |                                                                    |                     |                                                                                 |   |  |
| 099         | Seleção Pública Justiça Federal em Pernambuco - 2021<br>De: 10/08/2021 10:00 até 07/09/2021 23:59 | 02/09/2021 13:40                                                   | Pagamento Realizado | Mensagens<br>Edital e documentos<br>Cartão de Inscrição<br>Sala Virtual e Prova |   |  |
|             |                                                                                                   | SGC - © Instituto SUSTENTE<br>1995 - 2014<br>Palnel administrativo |                     |                                                                                 |   |  |

Você terá acesso a Sala Virtual que ficará aberta até 14h.

Leia as instruções que constam na tela em sala virtual e aguarde o horário de liberação do caderno de Prova conforme MODELO TELA 05 E 06.

| nício                                                                                                    |                                                                                                    |
|----------------------------------------------------------------------------------------------------|----------------------------------------------------------------------------------------------------|
| PROVA                                                                                                    |                                                                                                    |
| Datas e Horários:<br>• Data da Prova: 08/09/2021<br>Hora da Nova: 08/09/2021                                                                                                    | m antaeadânala nara suo lais as instrução                                                                                    |
| <ul> <li>Hora de liberação da SALA VIRTUAL: TIN (três noras antes do inicio da prova) Recomendamos que acesse a sala virutal cor</li> </ul>                                                                                                    | m antecedencia para que leia as instruções e orientaço                                                                       |
| para realização da prova.<br>• Hora de inicio da prova: 14h<br>• OBSENVAÇÃO: Avío 14h nois erá nermitido, acesso de nenhum candidato à prova                                                                                                    |                                                                                                    |
| para realização da prova.<br>• Hora de Inicio da prova: 14h<br>• OBSERVAÇÃO: Após 14h, não será permitido acesso de nenhum candidato à prova<br>• A Prova terá duração máxima de 3h (três horas).                                                                                                    |                                                                                                    |
| para realização da prova.<br>• Hora de Inicio da prova: 14h<br>• OBSERVAÇÃO: Após 14h, não será permitido acesso de nenhum candidato à prova<br>• A Prova terá duração máxima de 3h (três horas).<br><u>Quanto ao ambiente e posicionamento no dia da prova</u><br>a. Certifique-se que não possui objetos ou aparelhos eletrônicos na visão da câmera (como calculadoras, espelhos, quadros, celu                                                                                                    | ulares, ar condicionado, entre outros).                                                                                      |
| <ul> <li>para realização da prova.</li> <li>Hora de inicio da prova: 14h</li> <li>OBSERVAÇÃO: Após 14h, não será permitido acesso de nenhum candidato à prova</li> <li>A Prova terá duração máxima de 3h (três horas).</li> </ul> Quanto ao ambiente e posicionamento no dia da prova <ul> <li>a. Certifique-se que não possui objetos ou aparelhos eletrônicos na visão da câmera (como calculadoras, espelhos, quadros, celu</li> <li>b. Realize a prova modelo em um local com fundo liso (para que não seja identificada a presença de objetos que possam prejudicar</li> </ul>                                                                                                    | ulares, ar condicionado, entre outros).<br>r a leitura da câmera).                                                           |
| <ul> <li>para realização da prova.</li> <li>Hora de inicio da prova: 14h</li> <li>OBSERVAÇÃO: Após 14h, não será permitido acesso de nenhum candidato à prova</li> <li>A Prova terá duração máxima de 3h (três horas).</li> </ul> Quanto ao ambiente e posicionamento no dia da prova <ul> <li>a. Certifique-se que não possui objetos ou aparelhos eletrônicos na visão da câmera (como calculadoras, espelhos, quadros, celu</li> <li>b. Realize a prova modelo em um local com fundo liso (para que não seja identificada a presença de objetos que possam prejudicar</li> <li>c. O ambiente deverá estar devidamente iluminado e silencioso, durante a realização da prova.</li> </ul>                                                                                                    | ulares, ar condicionado, entre outros).<br>r a leitura da câmera).                                                           |
| <ul> <li>para realização da prova.</li> <li>Hora de inicio da prova: 14h</li> <li>OBSERVAÇÃO: Após 14h, não será permitido acesso de nenhum candidato à prova</li> <li>A Prova terá duração máxima de 3h (três horas).</li> </ul> Quanto ao ambiente e posicionamento no dia da prova <ul> <li>a. Certifique-se que não possui objetos ou aparelhos eletrônicos na visão da câmera (como calculadoras, espelhos, quadros, celu</li> <li>b. Realize a prova modelo em um local com fundo liso (para que não seja identificada a presença de objetos que possam prejudicar</li> <li>c. O ambiente deverá estar devidamente iluminado e silencioso, durante a realização da prova.</li> <li>d. Não sala da visão da câmera, mantenha seu rosto centralizado na mesma posição que foi capturada sua foto inicial (pe câmera).</li></ul> | ulares, ar condicionado, entre outros).<br>r a leitura da câmera).<br>ermaneça concentrado em sua prova, sem desviar o rosto |

|                                                                                 | 4) WhatsApp           | × 🗲 INSTITUTO SUSTENTE   | × + |  | 0 | - 0     |
|---------------------------------------------------------------------------------|-----------------------|--------------------------|-----|--|---|---------|
| Início PROVA Bem-vindo(a) ao processo seletivo. Vocé já pode começar esta prova | → C 🗎 sustente        | e.fabricadeprovas.com.br |     |  |   | ☆ 🛛     |
| nício PROVA Bem-vindo(a) ao processo seletivo. Você já pode começar esta prova. | stente                |                          |     |  |   | CANDID/ |
| PROVA<br>Bem-vindo(a) ao processo seletivo.<br>Você já pode começar esta prova. | nício                 |                          |     |  |   |         |
| PROVA Bem-vindo(a) ao processo seletivo. Você já pode começar esta prova.       |                       |                          |     |  |   |         |
| PROVA Bem-vindo(a) ao processo seletivo. Você já pode começar esta prova.       |                       |                          |     |  |   |         |
| Bem-vindo(a) ao processo seletivo.<br>Você já pode começar esta prova.          | PROVA                 |                          |     |  |   |         |
| Você já pode começar esta prova.                                                | Bem-vindo(a) ao proce | esso seletivo.           |     |  |   |         |
|                                                                                 | Você já pode começar  | r esta prova.            |     |  |   |         |
|                                                                                 |                       |                          |     |  |   |         |

Para iniciar a prova, siga as instruções em tela, conforme sequencia abaixo.

Selecione obrigatoriamente "INICIAR MONITORAMENTO", conforme MODELO TELA 07.

| stente                                |                                                                   | INICIO 🌲 🏦 EV               |
|---------------------------------------|-------------------------------------------------------------------|-----------------------------|
| PROVA                                 | > Iniciar monitoramento                                           |                             |
| Antes de iniciar sua prova, é preciso | que você habilite o monitoramento clicando no botão verde abaixo. |                             |
|                                       | 1) Iniciar monitoramento                                          | 2) Iniciar prova monitorada |
| É obrigatório liberar acesso à câm    | tera e ao microfone para que possa iniciar a prova.               |                             |
|                                       |                                                                   |                             |
|                                       |                                                                   |                             |
|                                       |                                                                   |                             |
|                                       |                                                                   |                             |
|                                       |                                                                   |                             |

07

Selecione obrigatoriamente conforme modelo em sequência: 01---> "TELA CHEIA", 02---> "COMPARTILHAR ÁUDIO" e 03--> "COMPARTILHAR".

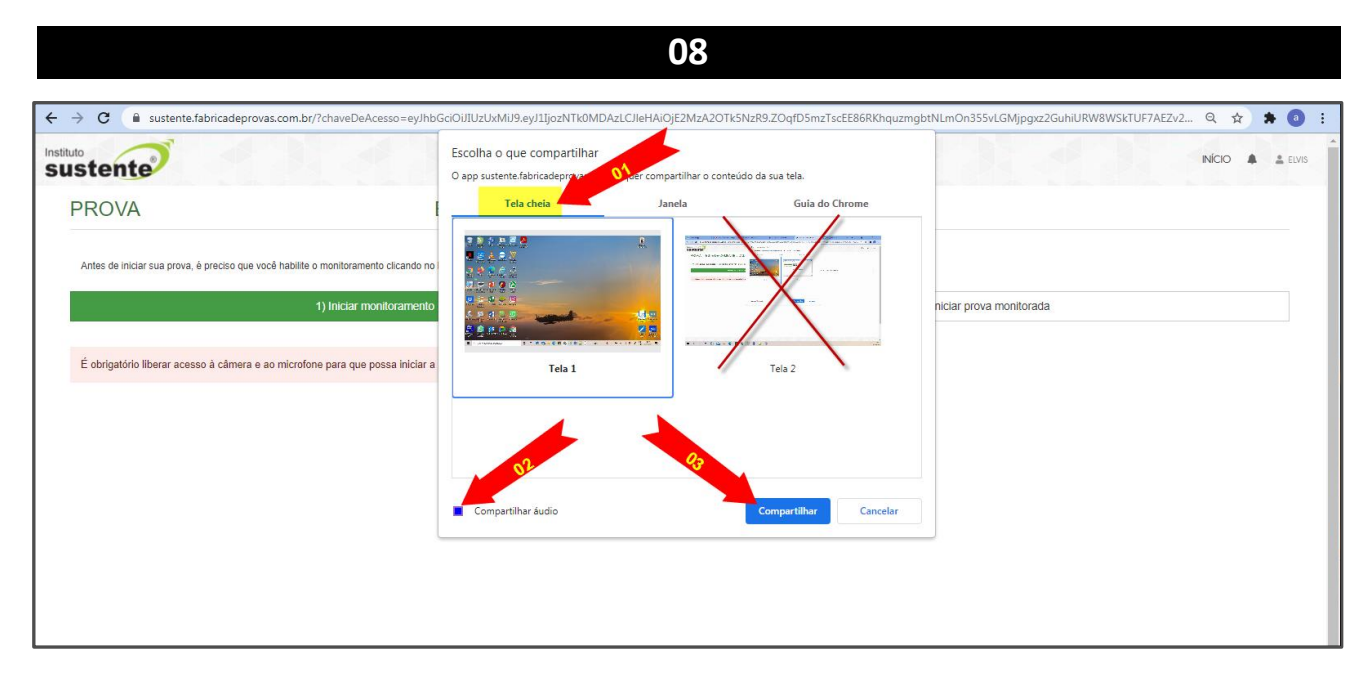

#### Selecione "INICAR PROVA MONITORADA", conforme MODELO TELA 09:

|                                                                                      | 09 |                             |  |
|--------------------------------------------------------------------------------------|----|-----------------------------|--|
| sustente                                                                             |    |                             |  |
| PROVA                                                                                |    |                             |  |
| Para iniciar sua prova, clique no botão verde abaixo.                                |    |                             |  |
| 1) Iniciar monitoramento                                                             |    | 2) Iniciar prova monitorada |  |
| É obrigatório liberar acesso à câmera e ao microfone para que possa iniciar a prova. |    |                             |  |
|                                                                                      |    |                             |  |

### Selecione "COMEÇAR", conforme MODELO TELA 10:

| 10                                                                                                    |
|----------------------------------------------------------------------------------------------------|
| 🗲 $ ightarrow$ C 🕼 sustente.fabricadeprovas.com.br/?chaveDeAcesso=ey/hbGciOli/UzUxMU9.ey/11jozNTk0MDAzLC/leHAiOjE2MzA2OTk5NzR9.ZOqfD5mzTscEE86RKhquzmgbtNLmOn355vLGMjpgrz2GuhiURW8W5kTUF7 💌 Q 🖈 🏟 💿                                                                                                    |
| Vocé poderá acessar esta prova outras vezes para testá-la em equipamentos de sua.<br>Bos Proval                                                                                                    |
| 1. Você pode começar a prova gida an<br>2. Você terâ 10 minutça<br>3. Você terâ 10 minutça<br>4. Para os itens de mûtî<br>5. Caso você deseje desi                                                                                                    |
| Segue a organização das quí                                                                                                    |
| 1) Questões 5                                                                                                    |
| ATENÇÃO! Não é permitido sair da aba do navegador durante a prova.<br>Não é permitido se ausentar desta aba do navegador durante a prova. Por exemplo, abrir outra aba ou acessar outro aplicativo do seu dispositivo. Portanto, recomendamos que feche todas as outras abas e aplicativos abertos pois qualquer saída do navegador será registrada e sua prova poderá ser anutada. |
| Comparis                                                                                                    |
|                                                                                                    |
|                                                                                                    |

Observe que sua tela de computador e sua imagem estarão sendo exibidas, no canto inferior da tela, em todo o tempo de execução de sua prova.

#### Você iniciará o Reconhecimento Facial, leia as instruções abaixo:

O sistema de provas não fará o reconhecimento se o candidato estiver:

- Utilizando óculos escuros ou com armações muito grossas. Recomendamos que retire os óculos de grau, no momento da validação;
- Utilizando boné, chapéu, gorros ou QUALQUER outro adorno que modifique as características do candidato;
- Com a inclinação do rosto inadequada, ou seja, fora do local destinado para encaixe da face;
- Capturando apenas parte do rosto;
- Em ambiente escuro, ou com iluminação prejudicada.

Recomendamos que o candidato NÃO sorria para a foto, no momento da validação facial.

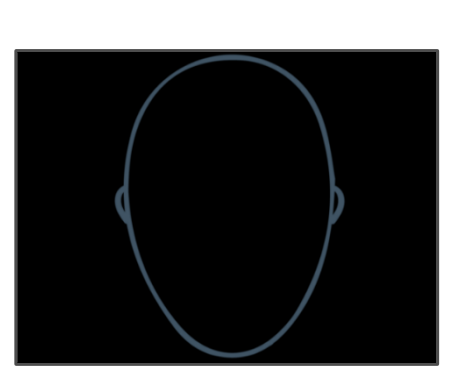

11

É necessário que o candidato centralize o rosto no local indicado, para que o reconhecimento seja feito adequadamente, como mostra o modelo abaixo.

Foto exemplo 1: modelo correto de validação facial. Note que não há inclinações no rosto, e que a luz do ambiente permite a visualização completa do candidato.

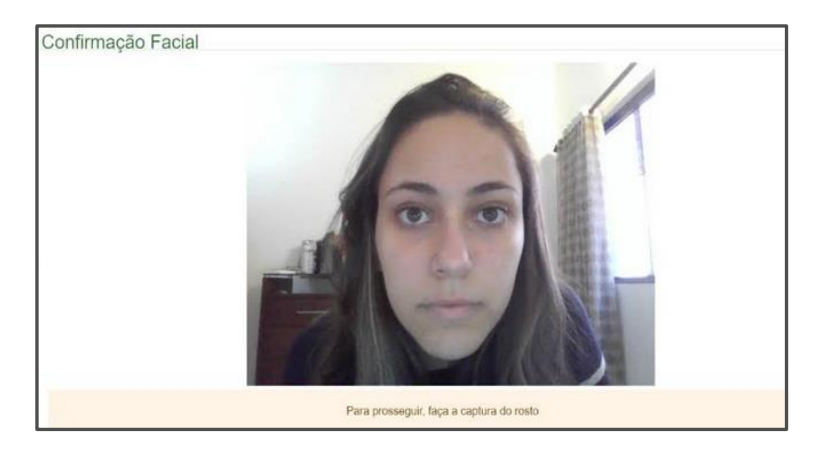

Selecione a opção "OCULTAR", conforme MODELO TELA ABAIXO.

| INSTITUTO SUSTENTE                                                      | +. • • • • • • • •                                                                                                    |
|-------------------------------------------------------------------------|----------------------------------------------------------------------------------------------------|
| 2 Voca texa terminutus pera<br>3 Voca responderá questão e<br>4 Para en | Bin cargenovas com administrative bencesion - egino processional administrative program in a sense transmission de pagina.                              |
| & Case of Reconhect                                                     | cimento facial                                                                                                    |
| 11 Questions                                                            | Favor fazer upload do seu documento de identificação.                                                                                                   |
| A ATEN                                                                  | Fechar                                                                                                    |
| All PALET<br>Robo & poemity<br>applicatives and                         |                                                                                                    |
|                                                                         | Para prozeguir, feça a captura do rosto                                                                                                    |
| HAN .                                                                   | Capturar e toto Verificar e conseçar<br>11 O app sustente febricadeprovas combr está compantihando sua tele e áudio. Internenper compantihemente Couter |
| 🗜 🔎 Digite aqui para pesqui                                             | aar O Hi 🔚 🐗 🖾 🖤 🤽 🧃 🍏 📉 🔶 25°C ^ 🛥 di 91 abaaa 🖏                                                                                                    |

### **NÃO SELECIONE "INTERROMPER COMPARTILHAMENTO**" POIS PODERÁ SER PREJUDICADO.

Ao longo da execução da prova, você não poderá fechar a sua câmera ou microfone, pois se fizer isso, sua prova será anulada.

## **Boa Prova!**